# ULIZA G5 管理画面マニュアル

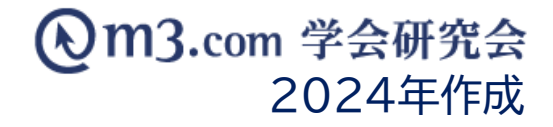

| 動画のアップロードから公開までの流れ                       | P2     |
|------------------------------------------|--------|
| 動画のアップロードA-1 ULIZA管理画面にログイン              | P3     |
| 動画のアップロードA-2 ULIZA管理画面ログイン後トップページ        | P4     |
| 動画のアップロードA-3 動画のアップロード(コンテンツ管理からアップ)     | P5     |
| 動画のアップロードA-4 動画のアップロード(VODコンテンツの登録からアップ) | P6     |
| 動画のアップロードA-4 ~ A-8 動画のアップロード             | P7~10  |
| 動画のアップロードA-9 カテゴリの追加                     | P11    |
| 動画のアップロードA-10 ~ A-11 カテゴリの編集・削除          | P12~13 |
| 動画のアップロードA-12 ~ A-14 カテゴリの移動・変更          | P14~16 |
|                                          |        |
| 動画のアップロードA-15 ~ A-19 サムネイルの指定            | P17~21 |

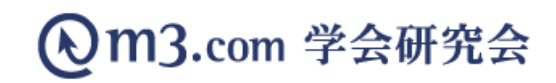

## 動画のアップロードから公開までの流れ

m3.com 学会研究会

#### https://login.p.uliza.jp/

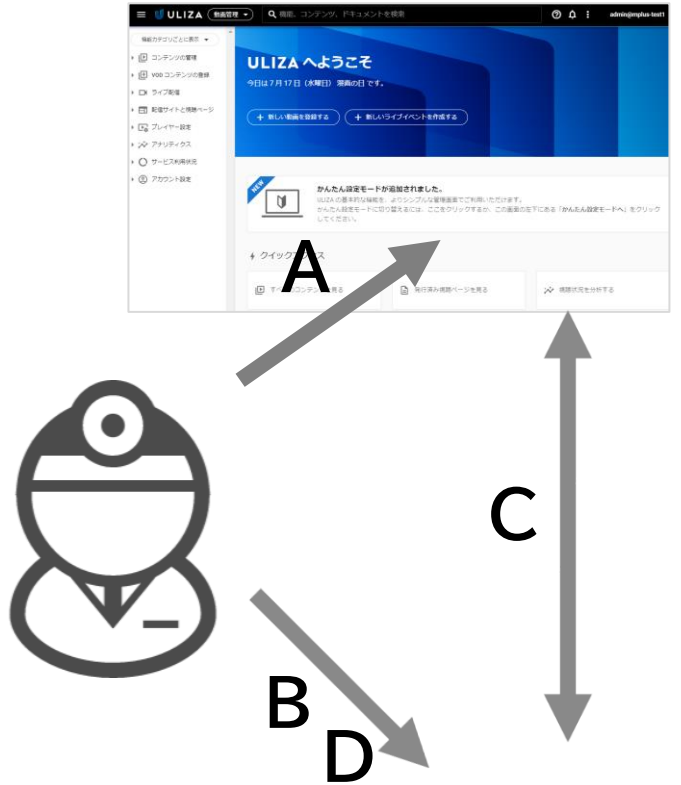

https://kenkyuukai.m3.com/sys/admin/admin login.asp

| (On           | @m3.com 学会研究会 #### |                  |            |                          |                  |                 |              |                       |                           |                           |                  |                       |                            |  |
|---------------|--------------------|------------------|------------|--------------------------|------------------|-----------------|--------------|-----------------------|---------------------------|---------------------------|------------------|-----------------------|----------------------------|--|
| 222<br>10-100 | <b>.</b>           | <b>≥</b><br>,×5  | ¥          |                          |                  | 0200-000        | 100×-5       | ()<br>()              | OO<br>R#70                |                           | 2                | :=                    | •                          |  |
|               |                    |                  |            |                          |                  |                 |              |                       |                           |                           |                  |                       |                            |  |
| ٢             | ,                  | 動<br>画<br>(ージ    | iプラ<br>ョンフ | ットフ<br>マップド              | ォーム<br>こ伴う       | 、<br>「UL<br>重要な | IZA」<br>お知り  | 5 <b>t</b>            | ٦                         | X-8770                    | z                | L kobayashi<br>サイト管理者 | Picenicyuukai.jp           |  |
| 2             |                    |                  |            |                          |                  |                 |              |                       | _                         | エルブラステス<br>http://best-ko | i h              | uskelje/              |                            |  |
|               |                    |                  | 学会         | ・研究                      | 宅会の              | ホー.             | <u>ل</u> مر- | -ジの                   | 可能                        | 性は無                       | 【限大て             | こす。                   |                            |  |
|               |                    | : <sup>1</sup> 2 |            | 会員<br>員の情報1<br>オンラ・      | 管理<br>理は<br>(>で  | Ē               |              | 子ジヤ<br> 会誌・#<br> へて無罪 | ・ ー ナ J<br>0録集なる<br>いて電子( |                           | **#<br>• • • • • | 集会 ·<br>(知 · @)       | セミナー<br>1者の募集者<br>最短 5 分 7 |  |
|               |                    | ¥                | לא<br>1    | /ライン<br> 会員・参加<br>すべて    | 決済<br>1員戦<br>:対応 |                 | 36<br>10 9   | 題募算<br> から発  <br>かん   | (・配合<br>と資料まで<br>したん留け    |                           | DI               | 181 X + 1             | 動 南 配 信<br>術 動画なる<br>高密質配合 |  |
|               |                    | 80               | 魚料ガ        | ズームペ<br>1用のかから<br>(ームペー) | ージ<br>5ない<br>2作成 |                 |              |                       |                           |                           |                  | R                     |                            |  |

A) お手持ちの動画をULIZAにアップロード

B) 管理画面より動画情報ページを登録

C) アップロードした動画とページ情報紐づけ

D) 管理画面で公開設定の変更

という流れで登録が可能

※avi,wmv,mov,mp4, mpg形式の動画ファイルにのみ対応
※動画ファイル名には半角英数、ハイフン、アンダースコアおよび ピリオドのみが使用可能
漢字、ひらがな、カタカナが入ったファイル名はアップロード不可
※サイトに動画を表示させるまでのプロセスは別途 **動画のアップロード方法マニュアル**をご参照ください

# 動画のアップロードA-1 ULIZA管理画面にログイン

| ロクインURL: <u>https://login.p.uliza.jp/</u> | ULIZA プロダクトアカウントでログインしてください。 |  |  |  |
|-------------------------------------------|------------------------------|--|--|--|
|                                           | ログイン ID                      |  |  |  |
| ログインID:個別にご連絡したID                         | ●●●@m3gk                     |  |  |  |
| ログインP\M・個別にご進絡したP\M                       | パスワード                        |  |  |  |
|                                           | ••••••                       |  |  |  |
| チェック不要                                    | □ チームメンバーとしてログイン ⑦           |  |  |  |
|                                           | パスワードを忘れた場合   SSO でログイン      |  |  |  |

# 動画のアップロードA-2 ULIZA管理画面ログイン後トップページ

m3.com 学会研究会

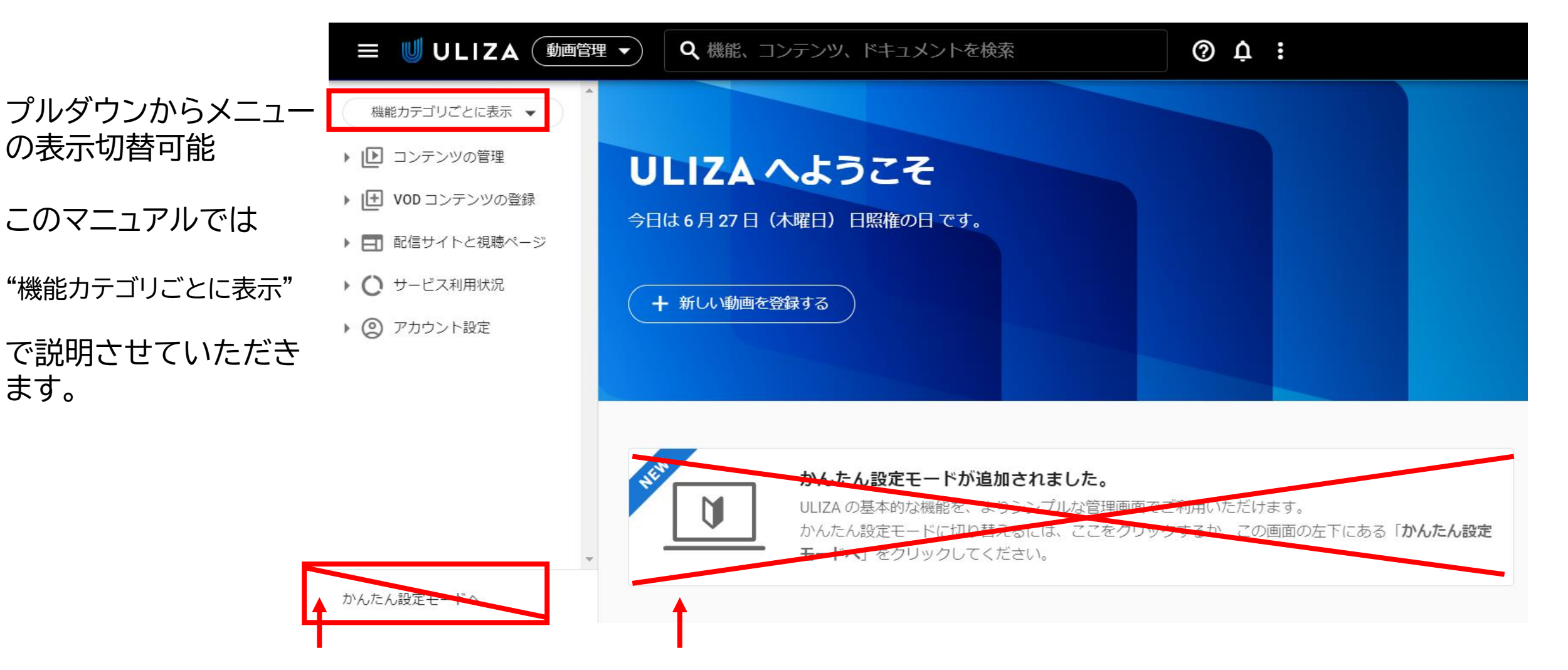

弊社設定のマルチビットレートに対応させるため、かんたん設定モードからの動画アップは 非推奨とさせていただきます。 **動画のアップロードA-3 動画のアップロード(コンテンツ管理からアップ)** m3.com 学会研究会

動画のアップロードは「コンテンツの管理」からと「VODコンテンツの登録」からの2通りあります。 最初は「コンテンツの管理」からアップロードする方法になります。

①左メニューのコンテンツの管理を展開し、赤枠の「コンテンツの管理」をクリックします。

②右側の画面にある青いボタン「+**コンテンツの追加**」をクリックすると登録画面があらわれます。この後は<u>P7</u>の 「タスクのかんたん登録」へ進みます。

|                        | 理                               | ハ、ドキュメントを検索 | ⑦ ¢ :                                                     |          |
|------------------------|---------------------------------|-------------|-----------------------------------------------------------|----------|
| 機能カテゴリごとに表示 ▼          | ・<br>ULIZA > コンテンツの管理           |             |                                                           |          |
| ▼ ▶ コンテンツの管理           | カテゴリ別 ラベル別                      | コンテンツを検索 Q  |                                                           | 2        |
| コンテンツの管理<br>プレイリストの管理  | カテゴリを検索 Q                       | ロコンテンツ名     | 状態 登録日時↓                                                  |          |
| コンテンツフォワードポリ           | <ul> <li>aaaaaaaaaa@</li> </ul> | 表示する        | タスクのかんたん登録                                                | タスカの詳細登録 |
| ストリーミングポリシー            | 囯 すべての                          |             | タスク登録に使用するプロファイルと入力ファイルを指定します。                            |          |
| ▶ I王 VOD コンテンツの登録      | 🗅 カテゴリ 1                        |             | プロファイルの選択                                                 |          |
| ▶ <b>三</b> 配信サイトと視聴ページ | + カテゴリの追加                       |             | タスク登録に使用するプロファイルを選択します。 推奨設定を使用して ULIZA VMS (Cloud) に登録する |          |
| ▶ ○ サービス利用状況           |                                 |             | プロファイル名                                                   |          |
| ▶ ② アカウント設定            |                                 |             |                                                           |          |
|                        |                                 |             | □ ULIZA VMS (Cloud) に登録するコンテンツのカテゴリを変更する<br>カテゴリ 1        | •        |
|                        |                                 |             | 1 キコップ 三人主義                                               |          |
|                        |                                 |             | 1 T 1 T 7 I J 1 J 1 J 1 J 1 J 1 J 1 J 1 J 1 J 1 J         | ★ 閉      |

# **動画のアップロードA-4 動画のアップロード(VODコンテンツの登録からアップ)** m3.com 学会研究会

### 「VODコンテンツの登録」からアップする

われます。

①2つ目の方法は左メニューのVODコンテンツの登録を展開し、赤枠の「タスクのかんたん登録」をクリックします。

|                                  | 理 ▼ Q 機能、コンテンツ、ドキュメントを検索                                     | ② Å : aaaaaaaaa@mp       | us-test1 ②右側に登録画面    |
|----------------------------------|--------------------------------------------------------------|--------------------------|----------------------|
| 機能カテゴリごとに表示 ▼                    | <ul> <li>ULIZA &gt; タスクのかんたん登録</li> <li>プロファイルの選択</li> </ul> |                          | が出てきます。 表示されている内     |
| ▶ □ コンテンツの管理 ▼ □ VOD コンテンツの登録    | タスク登録に使用するプロファイルを選択します。                                      |                          | 谷はP5のやり方<br>でも同じ内容にな |
| 1 タスクのかんたん登録                     | □ 推奨設定を使用して ULIZA VMS (Cloud) に登録する                          |                          | りまり。                 |
| タスクの詳細登録                         | プロファイル名 <mark>必須</mark><br>タスク登録に使用するプロファイルを1つ選択します。         |                          |                      |
| タスクの進捗状況                         | default-encluster-profile                                    |                          |                      |
| CSV インポート                        |                                                              |                          |                      |
| 入力ファイルの管理                        | □ ULIZA VMS (Cloud) に登録するコンテンツのカテゴリを変更す                      | する                       |                      |
| ▶ エンコード設定                        | カテゴリ1                                                        |                          | ~                    |
| ▶ 📰 配信サイトと視聴ページ                  |                                                              |                          |                      |
| <ul> <li>・ 〇 サービス利用状況</li> </ul> | 入力ファイルの選択                                                    |                          |                      |
| ▶ ② アカウント設定                      | 新規の入力ファイルからタスク登録<br>アップロードされていない新規の入力ファイルを使用してタスク登録を行う場合は、   | 入力ファイルをアップロードすることでタスク登録  | が自動で行                |
|                                  | アップロードされていない新規の入力ファイルを使用してタスク登録を行う場合は、                       | 入力ファイルをアップロードすることでタスク登録が | が自動で行                |

#### ③タスク登録の画面はP4/P5どちらからの遷移であっても登録する内容は同じになります。 ここではP4から遷移した画面で説明します。

「推奨設定を使用してULIZA VMS(Cloud)に登録する」のチェックが付いている場合は、チェックを外す。

| タスクのかんたん登録                                   | タスクの詳細登録 |  |  |  |  |  |
|----------------------------------------------|----------|--|--|--|--|--|
| タスク登録に使用するプロファイルと入力ファイルを指定します。               |          |  |  |  |  |  |
| プロファイルの選択                                    |          |  |  |  |  |  |
| タスク登録に使用するプロファイルを選択します。                      |          |  |  |  |  |  |
| □ 推奨設定を使用して ULIZA VMS (Cloud) に登録する          | チェック不要です |  |  |  |  |  |
| プロファイル名 必須<br>タスク登録に使用するプロファイルを1つ選択します。<br>~ |          |  |  |  |  |  |
| default-encluster-profile                    |          |  |  |  |  |  |

※あらかじめプロファイル名「default-encluster-profile」が記載してあるので、 このままにします。

### 動画のアップロードA-6 動画のアップロード

③次にカテゴリの選択へ進みます。初期設定ではカテゴリ1というフォルダがあります。カテゴリが1つしかない状態 だとチェックを入れても入れなくてもカテゴリ1の中に動画は格納されます。

| 3 | □ ULIZA VMS (Cloud) に登録するコンテンツのカテゴリを変更する | <br>カテゴリが増えてカテゴリを指定 | 言する場合はチェックを入れる |
|---|------------------------------------------|---------------------|----------------|
|   | カテゴリ1                                    | •                   |                |
|   |                                          |                     |                |

### 【複数カテゴリを設定した場合】

#### 複数のカテゴリを設定した場合、口にチェックを入れてプルダウンメニューから格納したいカテゴリを選びます。

☑ ULIZA VMS (Cloud) に登録するコンテンツのカテゴリを変更する

| 6月28日セミナー                                                              | •      |
|------------------------------------------------------------------------|--------|
| 6月28日セミナー                                                              |        |
| : 7月2日セミナー                                                             |        |
| 7月6日特別講演                                                               |        |
| カテゴリ 1                                                                 |        |
| ※カテゴリ名は後からでも変更可能<br>※カテゴリは追加可能<br>※あらかじめカテゴリを設定してから動画をアップしても、動画アップ後に別の | <br>の力 |

# ④続いて赤枠の点線内にアップしたい動画ファイルをドラッグ&ドロップします。一度に複数のファイルをアップロードすることも可能です。エクスプローラを開くをクリックした場合はファイル指定の画面が開きます。

| 入カファイルの選択<br>4<br>新規の入力ファイルからタスク登録                                 |             |
|--------------------------------------------------------------------|-------------|
| フラブロートでれているいが成のプロファイルを使用してラスフ型球ではつ場合は、プロファイルでアラブロートランにとてラスフ型球が自動です | 1121-05 9 0 |
| •                                                                  |             |
| <u>ل</u>                                                           |             |
| ここに入力ファイルをドロップ                                                     |             |
| または エクスプローラを開く                                                     |             |
| アップロード済みの入力ファイルからタスク登録                                             | i           |

アップロード済みの入力ファイルからタスク登録を行う場合は、入力ファイルを選択し、[タスクー括登録] ボタンをクリックすることでタスク登録が自動で行われます。

⑤ファイルをアップすると下左図のようにアップロード進捗画面が出てきます。 アップロードが完了すると下右図のような緑のチェックマークに変わります。 緑のチェックマークに変わったら左メニューの「コンテンツの管理」へ移動します。P6の画面でアップロードする場合は 閉じるボタンはありません。完了したら左メニューの「コンテンツの管理」へ移動します。

タスク登録の進捗状況

タスク登録の進捗状況

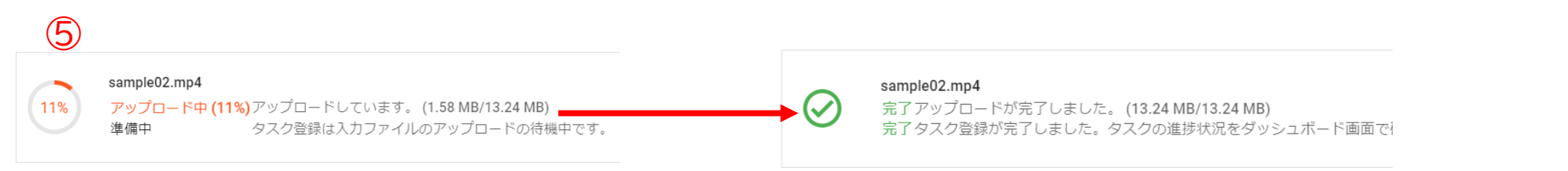

#### ⑥左メニューの「コンテンツの管理」を開きます。

先ほどアップロードした動画が"処理中"と表示されます。処理が終わると緑字で"公開"に変わります。 尚、処理中であっても別の動画を続けてアップロードすることも可能です。

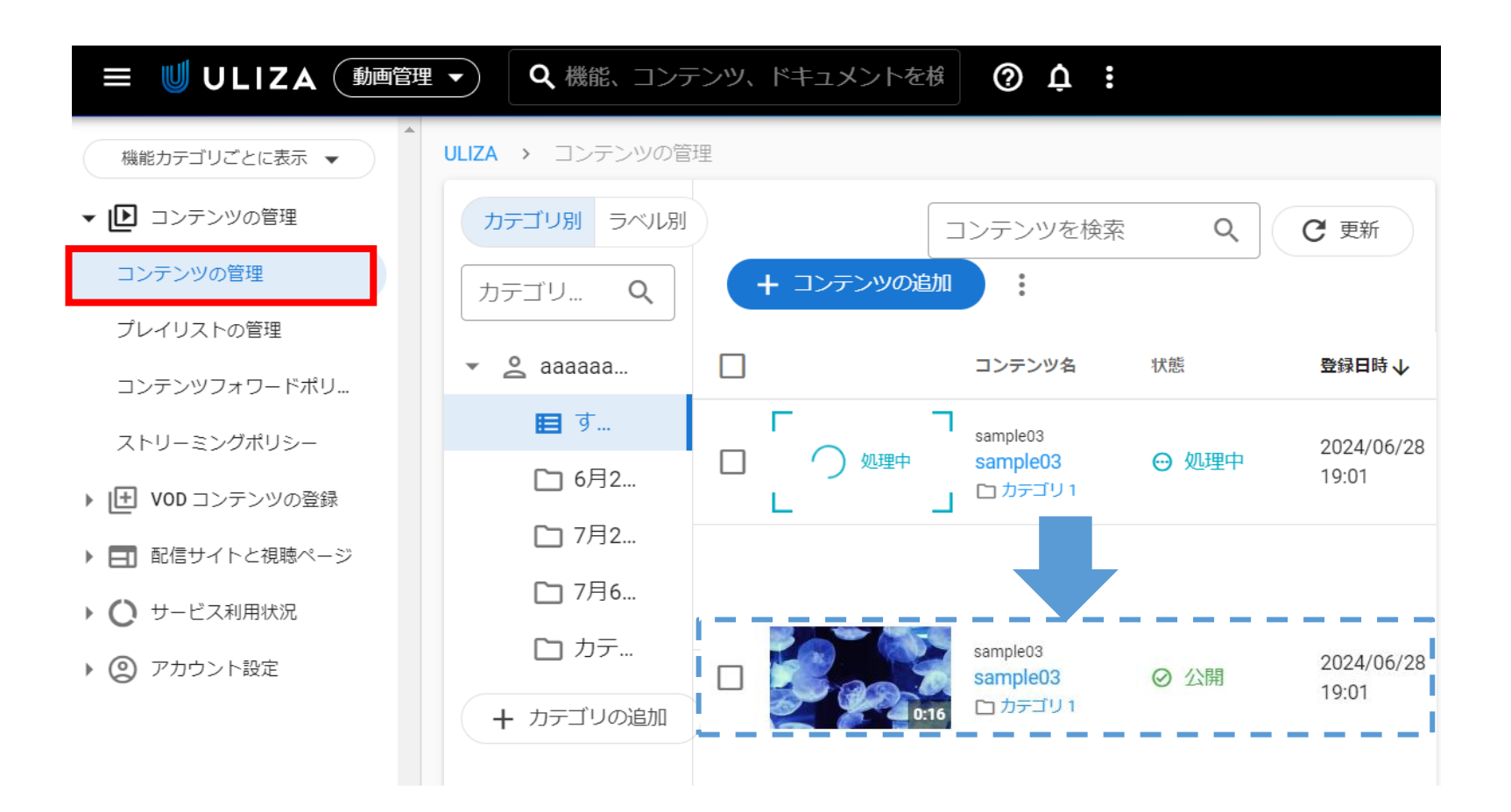

①カテゴリの追加方法は、左メニューのコンテンツの管理画面に入って赤枠の「+カテゴリの追加」をクリックします。
 ②次に出てきた画面でカテゴリ名を入力します。「次のカテゴリの下位にネスト」にチェックを入れるとカテゴリの並び順も変更可能です。

|                                  | <ul> <li>Q 機能、コンテ</li> </ul> | シツ、ドキュメントを検索 | A : aaaaaaaaa@mplus-test1                                            |  |  |                 |
|----------------------------------|------------------------------|--------------|----------------------------------------------------------------------|--|--|-----------------|
| 機能カテゴリごとに表示 👻                    | ULIZA > コンテンツの管理             | 理            |                                                                      |  |  |                 |
| ▼ ▶ コンテンツの管理                     | カテゴリ別 ラベル別                   |              | コンテンツを検索 Q C 更新                                                      |  |  |                 |
| コンテンツの管理<br>プレイリストの管理            | カテゴリを… <b>Q</b>              | + コンテンツの追加   | カテゴリの追加 2                                                            |  |  |                 |
| コンテンツフォワードポリ                     | 🔹 🔮 aaaaaaa                  |              | ■ 新規力テゴリを追加します。必要事項を入力して【保存】ボタンをクリックしてください。                          |  |  |                 |
| ストリーミングポリシー                      | 🔳 すべ                         |              | カテゴリ名 必須<br><sup>Sa</sup> カテゴリ名を 100 文字以内で指定します。アカウント内で一意である必要があります。 |  |  |                 |
| ▶ 🕒 VOD コンテンツの登録                 | ▶ 6月2                        | 0:16         | sa<br>C'                                                             |  |  |                 |
| ▶ 🖃 配信サイトと視聴ページ                  | ▶ 7月2                        |              | 0/100                                                                |  |  |                 |
| <ul> <li>・ 〇 サービス利用状況</li> </ul> | ▶ 7月6                        |              |                                                                      |  |  | □ 次のカテゴリの下位にネスト |
| ▶ ② アカウント設定                      | 口 カテ                         |              | カテゴリ名を入力                                                             |  |  |                 |
|                                  | + カテゴリの追加                    | )            |                                                                      |  |  |                 |
|                                  | 1                            |              | × キャンセル 日本 保存                                                        |  |  |                 |

①変更したいカテゴリの上にカーソルを置き、右側に出てきた3点リーダーをクリックします。
 ブルダウンでカテゴリの編集と削除が表示されるので「カテゴリの編集」をクリックします。
 ②次の画面で赤枠のカテゴリ名の欄に任意のカテゴリ名を入力し、「保存」して閉じます。

|                               | 理 <b>- Q</b> 機能、コンテンツ、ドキュ | メントを検索        |                                          |
|-------------------------------|---------------------------|---------------|------------------------------------------|
| 機能カテゴリごとに表示 ▼                 | ・<br>ULIZA > コンテンツの管理     |               |                                          |
| ▼ ▶ コンテンツの管理                  | カテゴリ別 ラベル別                |               | カテゴリの並び順を変えたかったら「次のカテゴリの                 |
| コンテンツの管理                      | カテゴリを検索の                  |               | 下位にネスト」にチェックを入れて並び替えが可能です。               |
| プレイリストの管理                     |                           |               |                                          |
| コンテンツフォワードポリ                  | 🝷 🔮 aaaaaaaaa@mplus-test1 |               |                                          |
| ストリーミングポリシー                   | 目 すべてのコンテンツ               |               |                                          |
| ▶ IFI VOD コンテンツの登録            | 🗀 6月28日セミナー               |               | カテゴリ名を100文字以内で指定します。アカウント内で一意である必要があります。 |
|                               | 🗀 7月2日セミナー                |               | 6/100                                    |
|                               | C 7月6日特別講演                | 次のカテゴリの下位にネスト | □ 次のカテゴリの下位にネスト                          |
| <ul> <li>② アカウント設定</li> </ul> | 🗅 カテゴリ1 🚺                 |               | •                                        |
| -                             | + カテゴリの追加                 | カテゴリの編集       |                                          |
|                               |                           | カテゴリの削除       | × キャンセル ほう 保存                            |

③カテゴリを削除したい場合は3点リーダーをクリック後に表示される「カテゴリの削除」をクリックします。 ただし、カテゴリ内に動画があるとカテゴリを削除できません。

そのため、削除したいカテゴリ内に動画がある場合は先に中の動画を移動、または削除して空にしてから削除を

|                        | 理 🗸 🤇 🥵 健能、コンテンツ、ドキュメン        | ットを検索              | 実行するとカテゴリが消せます。                   |                                       |  |
|------------------------|-------------------------------|--------------------|-----------------------------------|---------------------------------------|--|
| 機能カテゴリごとに表示 マ          | ULIZA > コンテンツの管理              |                    |                                   |                                       |  |
| ▼ ▶ コンテンツの管理           | カテゴリ別 ラベル別                    |                    | 削除後は裸作を取り消せないので裸作には十分こと           |                                       |  |
| コンテンツの管理               | カテゴリを検索 Q                     |                    | く/ここい。                            |                                       |  |
| プレイリストの管理              |                               |                    |                                   |                                       |  |
| コンテンツフォワードポリ           | ✓ ≥ aaaaaaaaa@mplus-test1     |                    |                                   |                                       |  |
| ストリーミングポリシー            | 目 すべてのコンテンツ                   | 0:16               | カテゴリの削除                           |                                       |  |
| ▶ II VOD コンテンツの登録      | ▶ 6月28日セミナー                   |                    | カテゴリ <b>カテゴリ 1</b> を削除してもよろしいですか。 |                                       |  |
| ▶ <b>三</b> 配信サイトと視聴ページ | ▶ 7月2日セミナー                    |                    |                                   | う カテゴリを削除するにはコンテンツが1件も紐づいていない必要があります。 |  |
| ▶ 🜔 サービス利用状況           | □ 7月6日特別講演                    | _ /                |                                   |                                       |  |
| アカウント設定                | D カテゴリ1                       |                    | × キャンセル <b>市</b> 削除               |                                       |  |
|                        | + カテゴリの追加     ナ       た     た | コテゴリの編集<br>コテゴリの削除 |                                   |                                       |  |

#### ①動画をアップロード後にカテゴリを変更/移動させるには、まず動画のタイトルをクリックします。

|                  | ■ ● Q 機能、コンテンツ                          | り、ドキュメントを検索 | <b>?</b>             | Ç : aaaaa | aaaaa@mplus   | s-test1                      |          |                                       |                                    |         |
|------------------|-----------------------------------------|-------------|----------------------|-----------|---------------|------------------------------|----------|---------------------------------------|------------------------------------|---------|
| 機能カテゴリごとに表示 ▼    | ULIZA > コンテンツの管理                        |             |                      |           |               |                              |          |                                       |                                    |         |
| ▼ ▶ コンテンツの管理     | カテゴリ別 ラベル別                              | コンテンツを検索    | Q (C                 | !更新 十二    | コンテンツのネ       | 自加                           |          |                                       |                                    |         |
| コンテンツの管理         | カテゴリを Q                                 | 0<br>0<br>0 |                      |           |               |                              | ②次の画面    | で石側にのるほ                               | 編集]をクリッ                            | クします。   |
| プレイリストの管理        | • • • • • • • • • • • • • • • • • • • • |             | コンテンツタ               | 计计算       | 香港口服          | ±.1.                         |          |                                       |                                    |         |
| コンテンツフォワードポリ     | <ul> <li>■ すべて…</li> </ul>              |             | sample03<br>sample03 | ✓ 公開      | 2024<br>16:3: | ★ LIZA > コンテンツの管理 > sample03 |          |                                       |                                    |         |
| ストリーミングポリシー      | ▶ 6月28                                  |             |                      |           |               |                              |          |                                       |                                    |         |
| ▶ 🕒 VOD コンテンツの登録 | ▶ 7月2日                                  | 0:16        |                      |           |               | ← s                          | ample03  |                                       |                                    | ≞+ ⊻ □  |
|                  |                                         |             |                      |           |               | 基本情報                         | ストリームと字幕 | ポスター画像 チャプター                          | 関連資料 プレビュー                         | - トリミング |
|                  |                                         |             |                      |           |               | 説明                           | 0:16     | タイトル<br>sample03<br>カテゴリ<br>6月28日セミナー | コンテンツ名<br>sample03<br>公開状態<br>② 公開 | ▶ 編集    |
|                  |                                         |             |                      |           |               | 設定され                         | っていません。  |                                       |                                    |         |

### ③開いた画面の右スクロールバーを下方にスクロールします。 尚、タイトルはこの画面で修正することも可能です。

| コンテンツの編集                                                                              | ſ       |
|---------------------------------------------------------------------------------------|---------|
| コンテンツの基本情報を編集します。                                                                     |         |
| タイトル 必須<br>コンテンツのタイトルを 200 文字以内で指定します。                                                |         |
| sample03                                                                              | i       |
|                                                                                       | 3 / 200 |
| コンテンツ名 🙆<br>コンテンツの識別子を 200 文字以内で指定します。半角英数字、ハイフンおよびアンダースコアのみ使用可能です。アカウント内で一意である必要がありま | :す。     |
| sample03                                                                              | . N.    |
| N 8850/c                                                                              | 3 / 200 |
| <ul> <li>● 常に公開 ○ 常に非公開 ○ 期間限定</li> </ul>                                             |         |
| 兑明                                                                                    |         |
|                                                                                       |         |
|                                                                                       |         |
|                                                                                       | 3保存     |

#### ④カテゴリが出てきたらプルダウンから移動させたいカ テゴリを選び、「保存」をクリックして画面を閉じます。

| コンテンツの編集                         |                         |         |
|----------------------------------|-------------------------|---------|
|                                  |                         | 07 3000 |
| <b>刀テノリ</b><br>コンテンツのカテゴリを指定します。 |                         |         |
| 6月28日セミナー                        | <ul> <li>+ カ</li> </ul> | テゴリの追加  |
| 6月28日セミナー                        |                         |         |
| 7月2日セミナー                         |                         |         |
| 7月6日特別講演                         | ] (+                    | ラベルの追加  |
| カテゴリ1                            |                         |         |
| コンテンツフォワードポリシー 1                 |                         | •       |
|                                  |                         |         |
| コンテンツのダクを最大 50 組まで指定します。         |                         |         |
| + タグを追加                          |                         | -       |
|                                  | × キャンセル                 | 日保      |

### ⑤一覧へ戻ると先ほど変更したカテゴリの中に動画が移動されたことが確認できます。

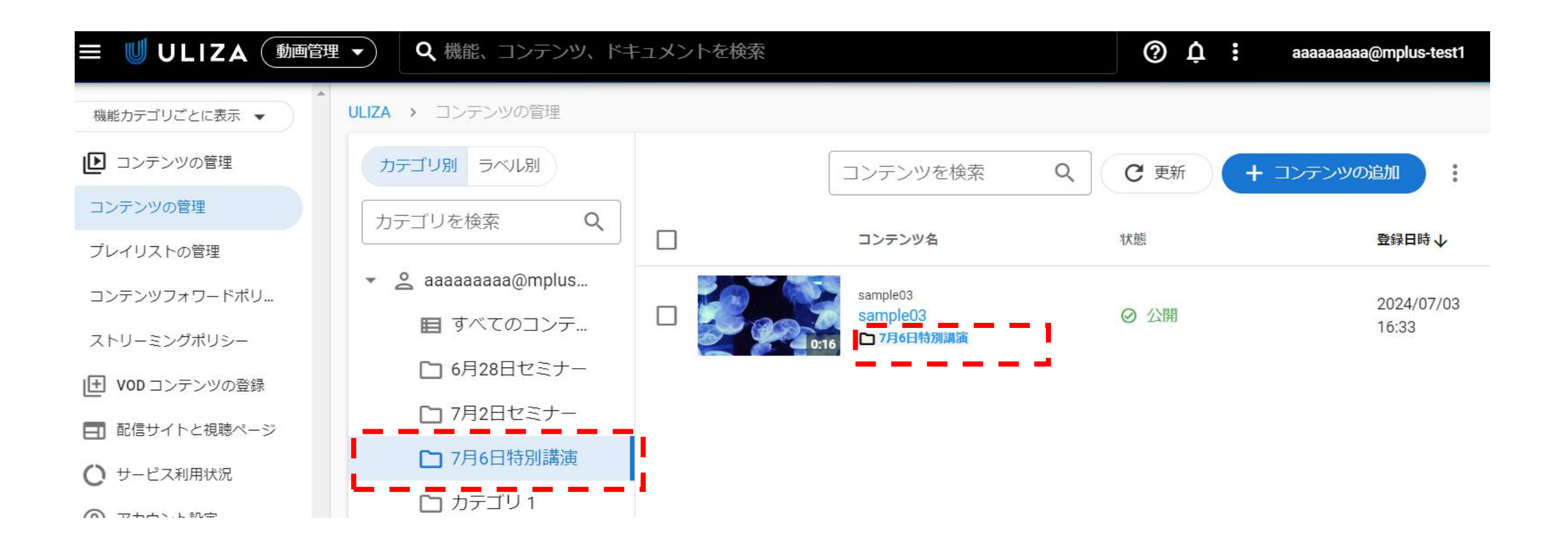

動画をアップロードすると動画の一場面がサムネイル画像として自動で割り当てられます。 特に変える必要がなければそのままでも問題ございませんが、自分で選びたい場合は変更することが可能です。 ①サムネイル画像を変更する場合は、まず動画のタイトル部分をクリックします。

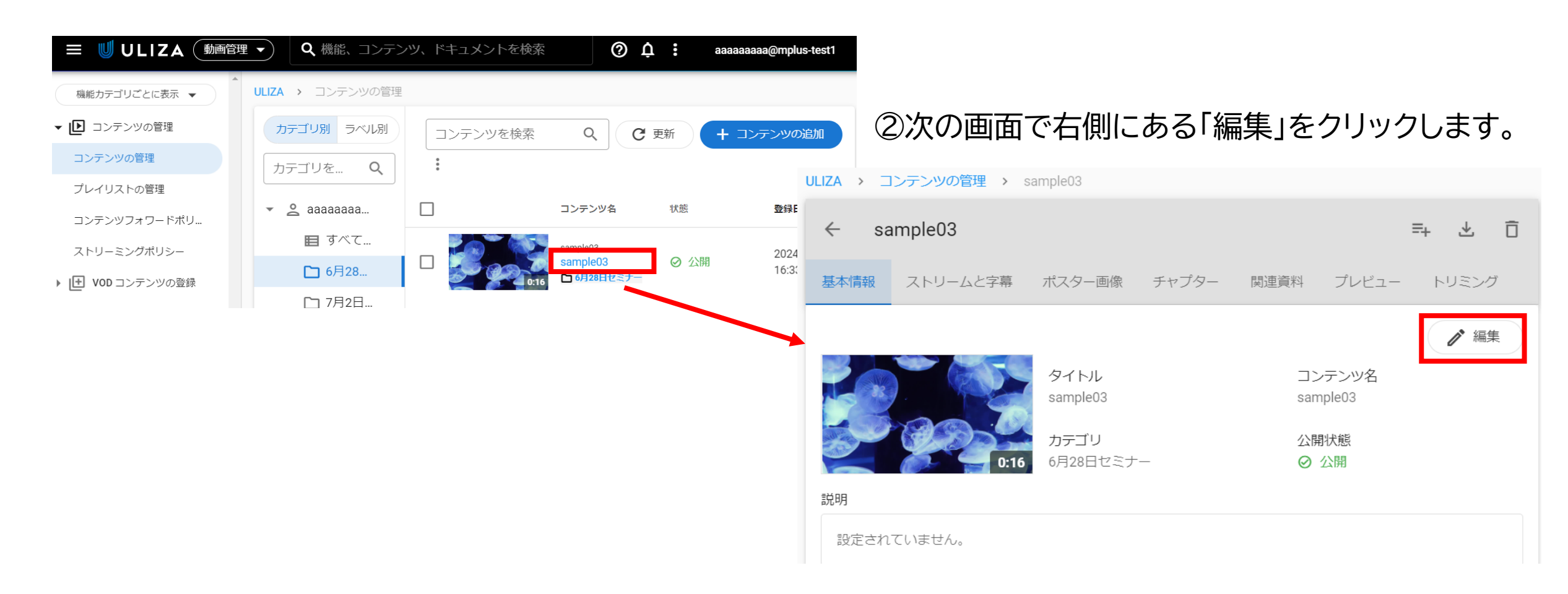

### 動画のアップロードA-16 サムネイルの指定

#### m3.com 学会研究会

④自動で生成されたサムネイル画像が並んでいます。

### ③赤枠の「ポスター画像」をクリックします。

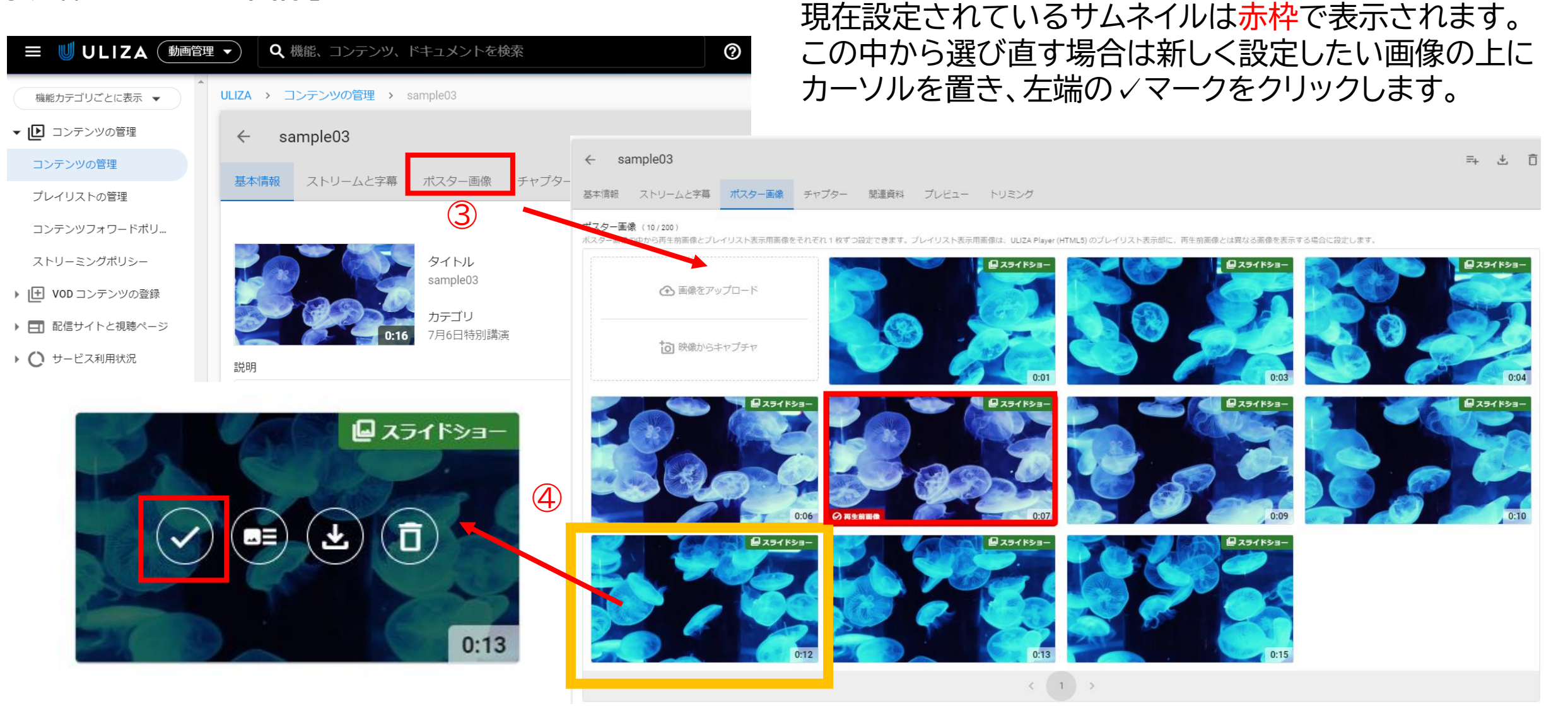

⑤、をクリックすると確認画面が開きます。この画像でよければ「決定ボタン」をクリックして画面を閉じます。

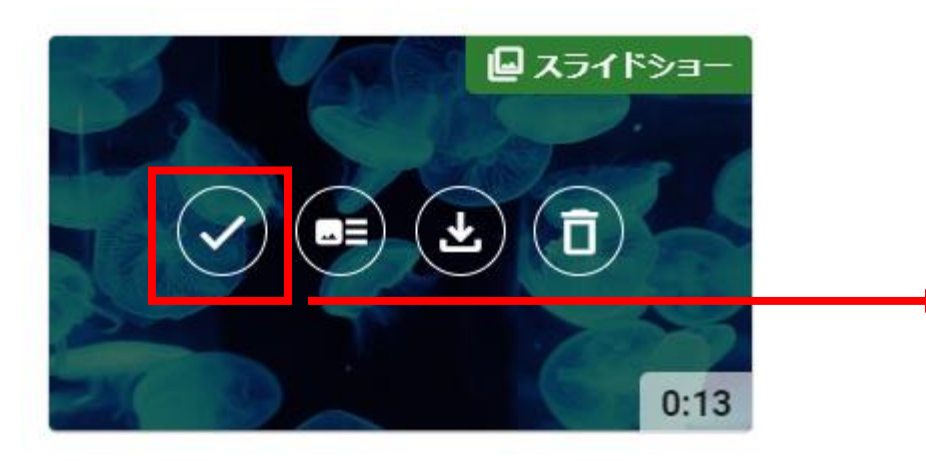

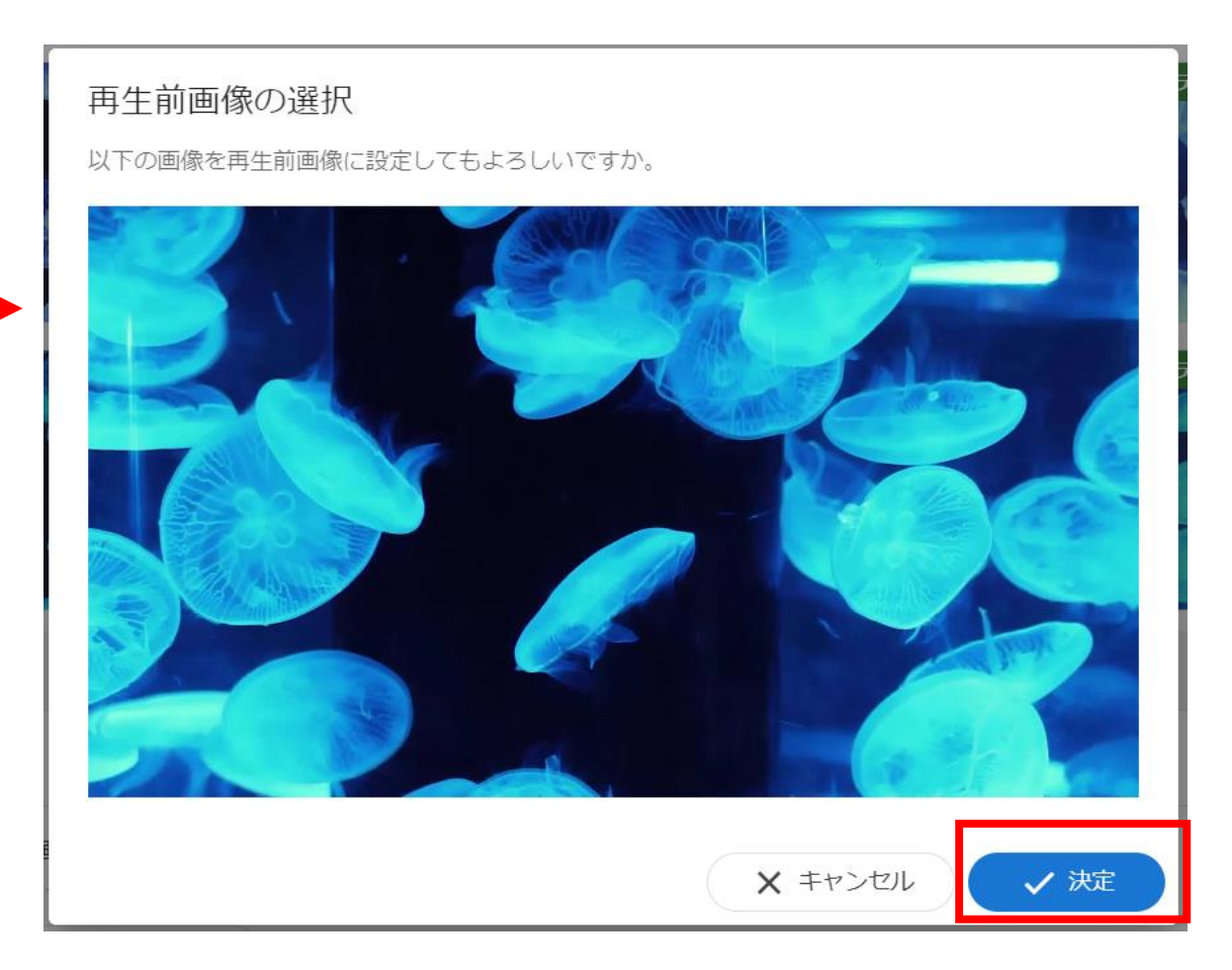

#### ⑥サムネイルは見出しなどを入れて加工した画像をアップロードすることもできます。 その場合は赤枠の⑥からファイルを指定して画像をアップロードします。

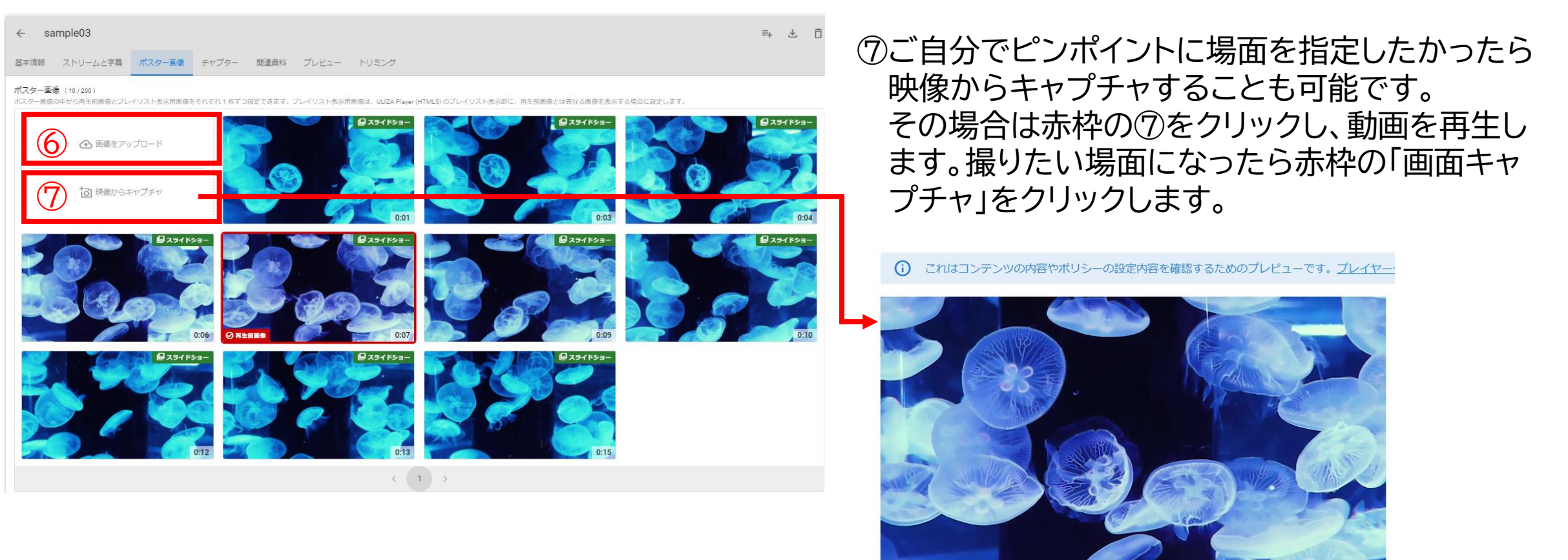

● 画像をキャプチャ

▲ 1秒

▲ 0.1秒

▶ 0.1秒

▶ 1秒

#### ⑧キャプチャした画面の確認画面が出てきます。この画面でよければ「登録」して画面を閉じます。 やり直したかったらキャンセルで前画面に戻り、何度でもキャプチャを取り直すことが可能です。

ポスター画像の登録

以下の画像をポスター画像として登録しますか。

☑ このコンテンツの再生前画像に設定する

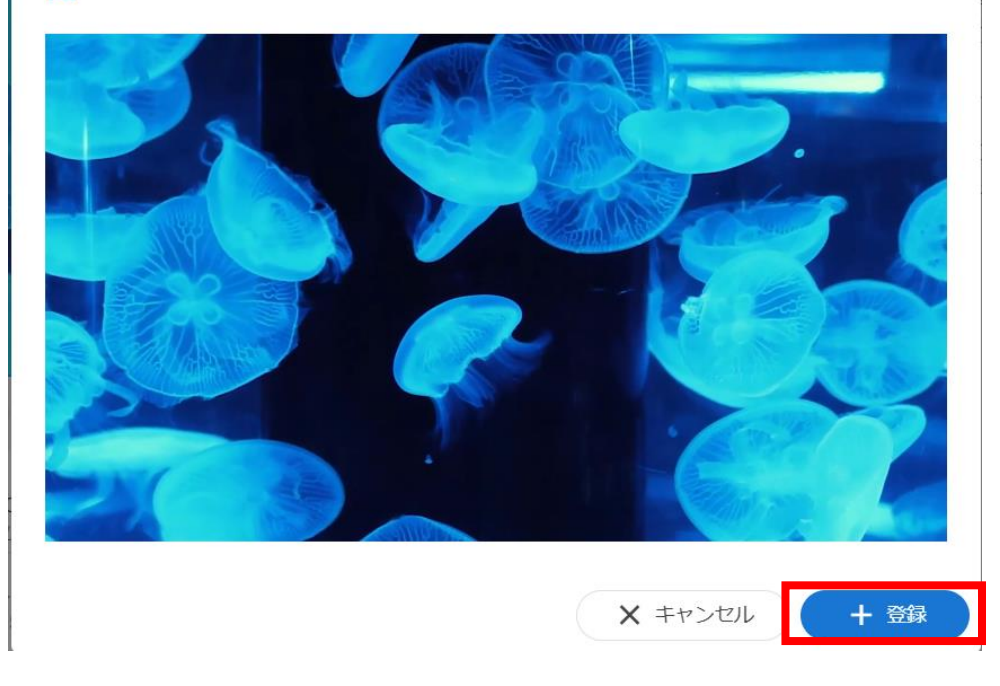